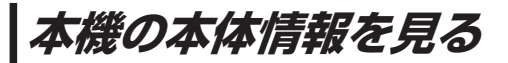

本機の機器名、機器アドレス、パスキーを確認することができます。

MENU  $\rightarrow$  設定  $\rightarrow$  次へ  $\rightarrow$   $\rightarrow$  システム設定  $\rightarrow$  BLUETOOTH設定  $\rightarrow$  本体情報 を タッチする。

:本体情報画面が表示されます。

※ MENU → ハンズフリー → 設定 → 本体情報 をタッチして表示することもできます。

#### 機器名

:機器登録などのとき、BLUETOOTH対応機器に 表示される本機の名称です。

### 機器アドレス

:本機固有のアドレスです。

### パスキー

:BLUETOOTHによる接続を他人に許可なく使われ ないためのパスワードです。BLUETOOTH対応機器 によっては、あらかじめ設定されていて変更できない 場合や、接続時にパスキーが不要な場合があります。

## 本体情報画面

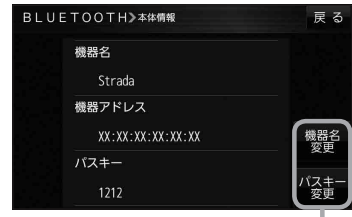

本機の機器名やパスキーを変更できます。 この下記

# 本機の機器名とパスキーを変更する

## ■ 本機の機器名を変更する場合

①本体情報画面(27上記)で機器名変更をタッチする。

: 機器名入力画面が表示されます。

# ② 文字をタッチして入力する。

P.37

※半角(英数)20文字まで入力できます。 ※お買い上げ時は「Strada」に設定されています。

## ■ 本機のパスキーを変更する場合

 本体情報画面(E)上記)でパスキー変更を タッチする。

:パスキー入力画面が表示されます。

# パスキーを入力し、決定をタッチする。

※パスキーは4桁~8桁です。 ※お買い上げ時は「1212」に設定されています。

\*印…入力した文字を削除します。長くタッチすると全ての文字を削除します。

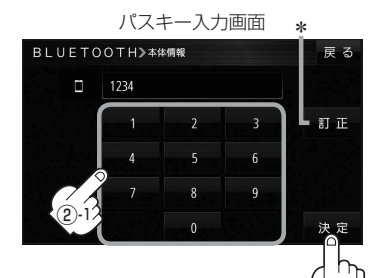